## V tem prispevku

## Možnost nastavitve neaktivnih programov

Zadnja sprememba 27/12/2022 10:58 am CET | Objavljeno 26/04/2021 9:39 am CEST

Za vse tiste, ki imamo v šifrantu programov za vrtce urejene programe, ki jih ne uporabljamo, smo uredili možnost nastavitve izbranih programov kot neaktivne.

V Šifranti --> Šifranti vrtci --> Programi

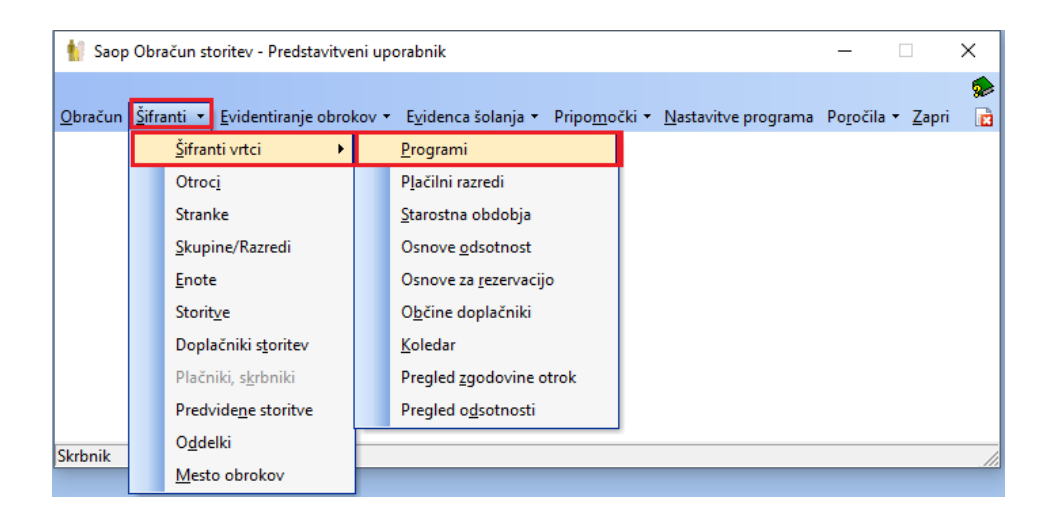

...sta dodani polji Aktivni in Neaktivni. Privzeto se prikazujejo samo aktivni programi. Če obkljukamo še prikaz neaktivnih programov, se nam le ti prikažejo sivo obarvani.

| rogram    | Aktivni 🔽 Neaktivni           |                                   |                     |        |                | - A-A R.D.        |   | - 6a - 5 |
|-----------|-------------------------------|-----------------------------------|---------------------|--------|----------------|-------------------|---|----------|
|           | - ARCIVIN                     |                                   |                     |        | 4 /            | ( LU 😅   40       |   | **       |
| Program   |                               |                                   |                     | C      | 50 📑 🗆 Vsi zap | si 🗎 🖆            | 8 | Ø        |
| ▼ Program | Naziv programa                | Status programa                   | Ekon. cena programa | Cena   | Prehrana/Dan   | Trajanje programa |   | Kor      |
| 01        | I. star. obdobje              | Vrtec odprt                       |                     | 480,00 | 1,84           | Dnevni program    |   | _        |
| 02        | II. star. obdobje             | Vrtec odprt                       |                     | 380,00 | 1,84           | Dnevni program    |   |          |
| 03        | Kombiniran program            | Vrtec odprt                       |                     | 420,00 | 1,84           | Dnevni program    |   |          |
| 04        | Raz.p. I.star.obd             | Vrtec odprt                       | 1.183,45            | 453,00 | 1,84           | Dnevni program    |   |          |
| 05        | Raz.p.II.star.obd             | Vrtec odprt                       | 1.183,45            | 325,00 | 1,84           | Dnevni program    |   |          |
| 11        | I. starostno obdobje-K        | Vrtec odprt, brezplačna odsotnost |                     | 480,00 | 1,84           | Dnevni program    |   |          |
| 12        | II. starostno obdobje-K       | Vrtec odprt, brezplačna odsotnost |                     | 380,00 | 1,84           | Dnevni program    |   |          |
| 13        | Kombiniran program-K          | Vrtec odprt, brezplačna odsotnost | 0,00                | 420,00 | 1,84           | Dnevni program    |   |          |
| 44        | Raz.p. I.star.obd-K           | Vrtec odprt, brezplačna odsotnost | 1.183,45            | 453,00 | 1,84           | Dnevni program    |   |          |
| 55        | Raz.p.II.star.obd-K           | Vrtec odprt, brezplačna odsotnost | 1.183,45            | 325,00 | 1,84           | Dnevni program    |   |          |
| 61        | I. star. obdobje-vrtec zaprt  | Vrtec zaprt                       | 0,00                | 480,00 | 1,84           | Dnevni program    |   | ٦        |
| 62        | II. star. obdobje-vrtec zaprt | Vrtec zaprt                       | 0,00                | 380,00 | 1,84           | Dnevni program    |   |          |

Program nastavimo na neaktiven s kljukico

| Saop Obračun storite     |                        | _       |   | >         | <    |        |    |
|--------------------------|------------------------|---------|---|-----------|------|--------|----|
| Programi                 |                        |         |   | 2 📘       | ${}$ |        |    |
| Šifra programa           | 62                     |         |   | Neaktiven |      |        |    |
| Naziv programa           | II. star. obdobje-vrte | c zaprt | _ |           |      |        |    |
| Dnevi programa           | 0                      |         |   |           |      |        |    |
| Ekonomska cena programa  | 0,00                   |         |   |           |      |        |    |
| Cena programa            | 380,00                 |         |   |           |      |        |    |
| Prehrana za program      | 0,00                   |         |   |           |      |        |    |
| Prehrana na dan          | 1,84                   |         |   |           |      |        |    |
| Konto prihodka           |                        |         |   |           |      |        |    |
| Evidenčni konto prihodka |                        |         |   |           |      |        |    |
| Trajanje programa        | Dnevni program         | •       |   |           |      |        |    |
| Status programa          | Vrtec zaprt            | •       |   |           |      |        |    |
| Opombe                   |                        |         |   |           |      | $\sim$ |    |
|                          |                        |         |   |           |      | $\lor$ |    |
|                          |                        |         |   |           |      |        |    |
|                          |                        |         |   | X Opus    | ti ¥ | Potr   | di |
| Skrbnik 003              |                        |         |   |           |      |        | // |

Še preden postavite program na neaktiven preverite, da ni kak otrok v tem programu. To storite na šifrantu otrok, kjer si v stolpcu »Program« pogledate v katerih šifrah programov so trenutno otroci.

| Al Stop C | Ibračup storiter - TESTM  |                    |        |                     |       |                |         |                |                             |     |         |                 |                    | _             |          |
|-----------|---------------------------|--------------------|--------|---------------------|-------|----------------|---------|----------------|-----------------------------|-----|---------|-----------------|--------------------|---------------|----------|
| Otroci    | biacun storicev - restric | or or other state. |        |                     |       |                |         |                |                             |     |         |                 | In 🛠 🖻             | 🔒 🔍 🤋         | a 🗞 🧄    |
|           | 🔽 Aktivni                 | Neaktivni          |        |                     |       |                | _       |                |                             |     |         |                 |                    | - •           |          |
|           | Program                   |                    |        |                     |       |                |         |                |                             |     |         | 0 9             |                    | 3             | 19 DR DR |
|           | Frota                     |                    | Enota  |                     | Obão  |                |         | •              |                             |     |         |                 | · I versebre       |               | a aa -23 |
|           | 10 Ma                     | - I<br>            | 1000a  | - II<br>72          | loogu | • <u>•</u>     |         | <b>€</b>       |                             |     |         |                 |                    |               |          |
| - 15 -    | Eil                       | La de              | 1.8    | La la               | 1     | [3]            | la i    | h              | _                           |     | la a c  |                 |                    |               |          |
| Sifra     | Primek in ime             | BMSO               | Spol   | Nasiov              | Posta | Enota          | Skupina | Naziv skupine  | <ul> <li>Program</li> </ul> | SPS | Placuje | Združen TRR/UPN | E-raturi v e-banko | TRR           | ^        |
| 0000134   | Otrok Neli                |                    | Zenska | Ul. Romarjev 8      | 2000  | VRTEC          | 0005    | ZVEZDICE       | 04                          |     | м       | Ne              | Ne                 |               |          |
| 0000135   | Otrok Martin              |                    | Moski  | Solska cesta 6      | 2000  | VRTEC          | 0005    | ZVEZDICE       | 04                          |     | M       | Da              | Ne                 |               |          |
| 0000136   | Otrok Sonja               |                    | Zenska | Cesta v šolo 48     | 2000  | VRTEC          | 0005    | ZVEZDICE       | 04                          |     | м       | Ne              | Ne                 |               |          |
| 0000137   | Otrok Anamarija           |                    | Zenska | Romanska pot 3      | 1000  | VRTEC          | 0003    | ZOGICE         | 03                          | N   | м       | Ne              | Ne                 |               |          |
| 0000106   | Otrok Ziga                |                    | Moški  | Solska pot 3        | 1000  | VRTEC          | 0003    | ZOGICE         | 03                          |     | м       | Ne              | Da                 |               |          |
| 0000107   | Otrok Andrej              |                    | Moški  | ULv Nabrežje 56     | 1000  | VRTEC          | 0003    | ŻOGICE         | 03                          |     | м       | Ne              | Ne                 |               |          |
| 0000108   | Otrok Natalija            |                    | Ženska | Nabrežje 98         | 1000  | VRTEC          | 0003    | ŽOGICE         | 03                          |     | м       | Ne              | Ne                 |               |          |
| 0000109   | Otrok Gašper              |                    | Moški  | Nabrežniška ul. 123 | 1000  | VRTEC          | 0003    | ŽOGICE         | 03                          |     | м       | Ne              | Ne                 |               |          |
| 0000110   | Otrok Erika               |                    | Ženska | Ul. Kraljev 86      | 1000  | VRTEC          | 0003    | ŽOGICE         | 03                          |     | M       | Ne              | Ne                 | 24500-9003291 | 1558     |
| 0000111   | Otrok Renata              |                    | Ženska | Kraljeva ulica 9    | 1000  | VRTEC          | 0003    | ŽOGICE         | 03                          |     | 0       | Ne              | Ne                 |               |          |
| 0000112   | Otrok Mojca               |                    | Ženska | Kraljeva pot 56     | 1000  | IZPISANI vrtec | 9999    | IZPISANI vrtec | 03                          | D   | 0       | Ne              | Ne                 |               |          |
| 0000113   | Otrok Tanja               |                    | Ženska | Sončkova ul. 47     | 1000  | VRTEC          | 0004    | METULJÖKI      | 03                          |     | 0       | Ne              | Ne                 |               |          |
| 0000114   | Otrok Marija              |                    | Ženska | Sonökova cesta 11   | 1000  | VRTEC          | 0004    | METULJČKI      | 03                          |     | 0       | Ne              | Ne                 |               |          |
| 0000115   | Otrok Simon               |                    | Moški  | Sonökova pot 35     | 1000  | VRTEC          | 0004    | METULJÓKI      | 03                          |     | 0       | Ne              | Ne                 |               |          |
| 0000116   | Otrok Klavdija            |                    | Ženska | Smeškova ul. 85     | 1000  | IZPISANI vrtec | 9999    | IZPISANI vrtec | 03                          |     | 0       | Ne              | Da                 |               |          |

Priporočamo, da nimate otrok v različnih programih z enakim statusom programa in isto ceno programa. To se dogaja, ker se je odpiralo nove programe, zaradi karanten, brezplačnega vrtca,...

Najbolje je urediti tako, da uporabljate samo toliko kombinacij programov, kot ste jih imeli pred začetkom Covida-19 ter še kopije teh programov s statusom »vrtec odprt brezplačna odsotnost« ali »vrtec zaprt« za otroke, ki bodo v karanteni.

Če imate otroke razporejene po različnih, vendar enako nastavljenih programih priporočamo, da jih smiselno vrnete vse v en program, tako da so vsi otroci, ki spadajo v en program v istem programu. To lahko naredite posamezno na otroku ali pa s pripomočkom sprememba programa. Datum zamenjave izberite prvi dan v tekočem mesecu.

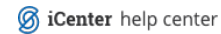